# **Rack2-Filer**

Los Geht's

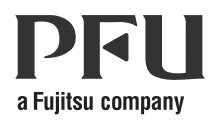

## Los Geht's

## Vorwort

Vielen Dank für den Kauf von Rack2-Filer! Rack2-Filer ist eine Anwendungssoftware, welche Verwaltung und Anzeige von Dokumentdaten mit Ihrem Computer ermöglicht.

Dieses Los Geht's beschreibt die Installation und die Grundbedienung von Rack2-Filer.Informieren Sie sich in der "Rack2-Filer Bedienungsanleitung" und den einzelnen "Hilfe"-Bildschirmen über die verfügbaren Funktion von Rack2-Filer.

August 2011

Microsoft, Windows und Windows Vista sind eingetragene Warenzeichen oder Warenzeichen der Microsoft Corporation in den USA und/oder anderen Ländern.

ScanSnap, das ScanSnap Logo und Rack2-Filer sind eingetragene Warenzeichen oder Warenzeichen von PFU LIMITED in Japan.

Andere Firmenamen oder Produktbezeichnungen sind eingetragene Warenzeichen oder Warenzeichen der jeweiligen Firmen.

Die Wiedergabe von Bildschirmabbildungen erfolgt mit Genehmigung seitens der Microsoft Corporation.

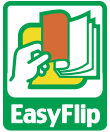

Dieses Produkt nutzt die "EasyFlip"-Anzeigetechnologie von PFU. © PFU LIMITED 2011

# In dieser Anleitung verwendete Abkürzungen für Betriebssysteme

Hinweise zu Betriebssystemabkürzungen in dieser Anleitung finden Sie in der "Rack2-Filer Bedienungsanleitung".

## Rack2-Filer installieren

Die Installation setzt sich aus zwei Schritten zusammen: der Installation von Rack2-Filer und der Installation von Rack2-Viewer. Zuerst installieren Sie Rack2-Filer, anschließend Rack2-Viewer.

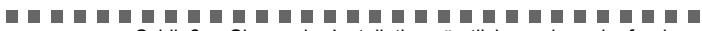

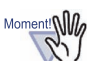

- Schließen Sie vor der Installation sämtliche anderen laufenden Anwendungen.
- Sämtliche Vorgängerversionen von Rack2-Filer müssen deinstalliert werden, bevor Sie eine Neuinstallation ausführen. Weitere Informationen finden Sie in der

"Rack2-Filer Bedienungsanleitung".

• Wenn Sie Rack2-Filer aktualisieren und eine ältere Version der "Rack2 Folder Monitor Software" installiert ist, muss diese zuvor deinstalliert werden.

Für Details über die Deinstallation von Rack2 Folder Monitor Software siehe die "Rack2-Filer Bedienungsanleitung".

...........

Ausführung

- Legen Sie die Setup-CD in das CD-ROM-Laufwerk ein.
  ⇒ Das Einrichtungsfenster von Rack2-Filer wird angezeigt.
- 2. Klicken Sie auf die [Produkt installieren]-Schaltfläche. ⇒ Der Installationsassistent wird angezeigt.
- 3. Klicken Sie auf die [Weiter]-Schaltfläche.
- 4. Setzen Sie die Installation mit Hilfe der Anweisungen auf dem Bildschirm fort.

Klicken Sie nach [Abschluss] der Installation auf die [Fertig stellen]-Schaltfläche.

➡ Die Installation ist abgeschlossen.

#### 

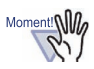

Kein Teil einer durch die Exportfunktion von Rack2-Filer erstellten "Rack2 Ordner mit eingebettetem Viewer (\*.exe)"-Datei darf mit Ausnahme der persönlichen Verwendung ohne Genehmigung in jeglicher Form reproduziert oder über Netzwerke verteilt werden.

### Problemlösung

Falls die Meldung "Raku2 ImageWriter konnte nicht installiert werden." nach der Installation von Rack2-Viewer angezeigt werden sollte, installieren Sie "Raku2 ImageWriter" mit den nachstehenden Schritten. (Bezeichnungen von Tasten und Optionen können je nach Betriebssystem abweichen.)

### Ausführung

- 1. Starten Sie Ihren Computer neu.
- Im [Start]-Menü wählen Sie [Systemsteuerung] [Drucker], anschließend klicken Sie auf [Drucker hinzufügen].
   ⇒ Der Druckerinstallations-Assistent wird angezeigt.
- 3. Wählen Sie "Einen lokalen Drucker hinzufügen", klicken Sie anschließend auf die [Weiter]-Schaltfläche.
- Im Fenster "Einen Druckeranschluss auswählen" wählen Sie "Einen vorhandenen Anschluss verwenden" und wählen "LPT1: (Druckeranschluss)" oder "Raku2Port" aus der Anschlussliste.
- 5. Klicken Sie auf die [Weiter]-Schaltfläche.
- 6. Klicken Sie auf [Datenträger] im Fenster "Den Druckertreiber installieren" und wählen Sie dann die Datei in dem Ordner, in dem Rack2-Viewer installiert ist (C:\Program Files\PFU\Rack2\).
  - •Unter Windows XP oder Windows 2000 RkImageWriter\ForWin2000Xp\RkImageWriter2k.inf
  - •Unter Windows Vista (32-Bit-Version) oder Windows 7 (32-Bit-Version) RkImageWriter\ForVista\RkImageWriter2k.inf
  - •Unter Windows Vista (64-Bit-Version) oder Windows 7 (64-Bit-Version) RkImageWriter\ForVista64\RkImageWriter64.inf
- 7. Führen Sie die weiteren Schritte nach den Anweisungen auf dem Bildschirm aus.
- 8. Klicken Sie auf die [Weiter]-Schaltfläche, wenn das Fenster zur Hardwareinstallation angezeigt wird.
  - ➡ Dadurch wird "Raku2 ImageWriter" zur Liste mit verfügbaren Druckern hinzugefügt.

### Grundsätzlicher Arbeitsablauf

Details über erweiterte Funktionen finden Sie in der "Rack2-Filer Bedienungsanleitung" und den einzelnen "Hilfe"-Bildschirmen.

- Anhand einer der folgenden Schritte wird die "Rack2-Filer Bedienungsanleitung" angezeigt. Wählen Sie [Start] - [Alle Programme] - [Rack2-Filer] - [Bedienungsanleitung] oder öffnen Sie die Datei "UsersGuide.pdf" im Ordner \Rack2-Filer\Docs\DEU auf der Setup-CD-ROM.
- Sie können mit ScanSnap und Rack2-Filer gescannte Dokumente verwalten.Bei Verwendung von ScanSnap können Dokumente einfach durch Drücken der Scanner-Taste in einen Ordner importiert werden.
   Zur Einrichtung von ScanSnap S1100/S1300/S1500 (einschließlich S1500M) für Rack2-Filer doppelklicken Sie auf das "ScanSnap Manager"-Symbol in der Taskleiste und sorgen dafür, dass das Kontrollkästchen "Quick-Menü verwenden" nicht markiert ist. Klicken Sie auf die Schaltfläche [Detail]. Als "Anwendung" wählen Sie "Rack2-Filer" im [Anwendung]-Register, anschließend klicken Sie auf die [OK]-Schaltfläche. Diese Schritte müssen nur ein einziges Mal ausgeführt werden.

Beziehen Sie sich in folgenden Fällen auf die "Rack2-Filer Bedienungsanleitung", um ScanSnap für Rack2-Filer einzurichten.

- Bei Verwendung der ScanSnap-Versionen S300/S510/S500
- Unter Windows 7 wird das Symbol "ScanSnap Manager" nicht in der Taskleiste angezeigt

Doppelklicken Sie nach Abschluss der Installation auf das Programmsymbol von

Rack2-Filer(

)auf dem Desktop.

Nachstehend finden Sie ein Beispiel zur Erstellung eines Ordners und zum Anzeigen einer eingefügten Datei.

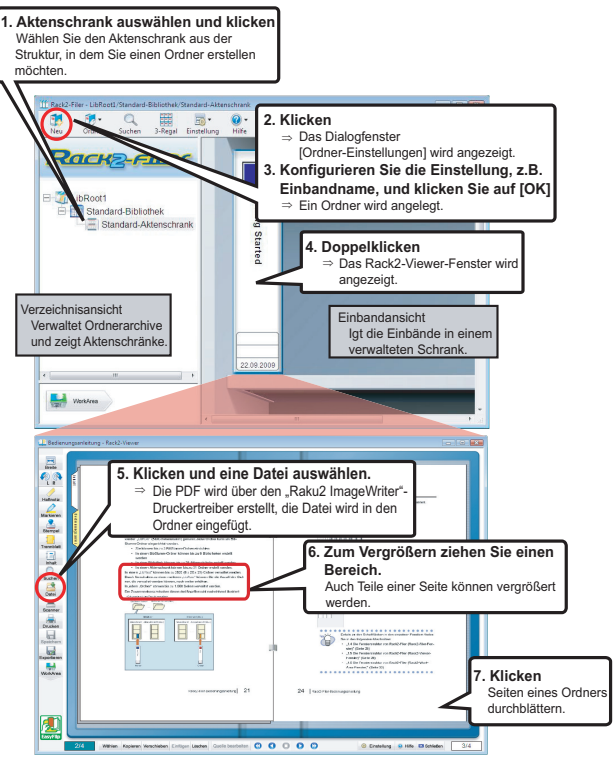

- Die Inhalte dieser Anleitung können sich ohne Vorankündigung ändern.
- PFU LIMITED übernimmt keine Haftung für Verletzungen von Urheberrechten Dritter oder anderer Rechte, die durch die Nutzung der Informationen dieser Anleitung entstehen können.
- Kein Teil dieser Anleitung darf ohne vorherige schriftliche Genehmigung der PFU LIMITED in jeglicher Form reproduziert werden.

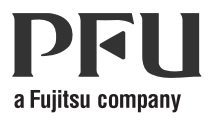